# Butlletí Setmanal UNIFICAR RECEPCIONS

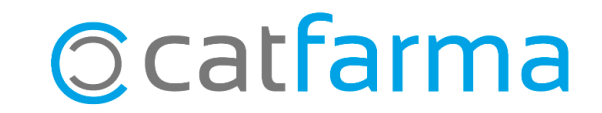

En moltes ocasions, quan rebem la comanda diària del majorista, no es tracta d'una sola ordre generada amb Nixfarma, sinó de diverses comandes. A més de la comanda diària, també tenim els encàrrecs que hem enviat durant el dia i potser fins i tot altres comandes addicionals.

En aquest butlletí veurem com simplificar la recepció d'aquestes comandes, mitjançant la unificació d'aquestes, en una única.

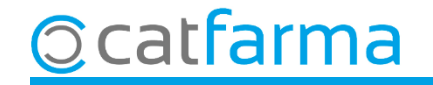

#### Accedim al menú **Compres → Recepció**.

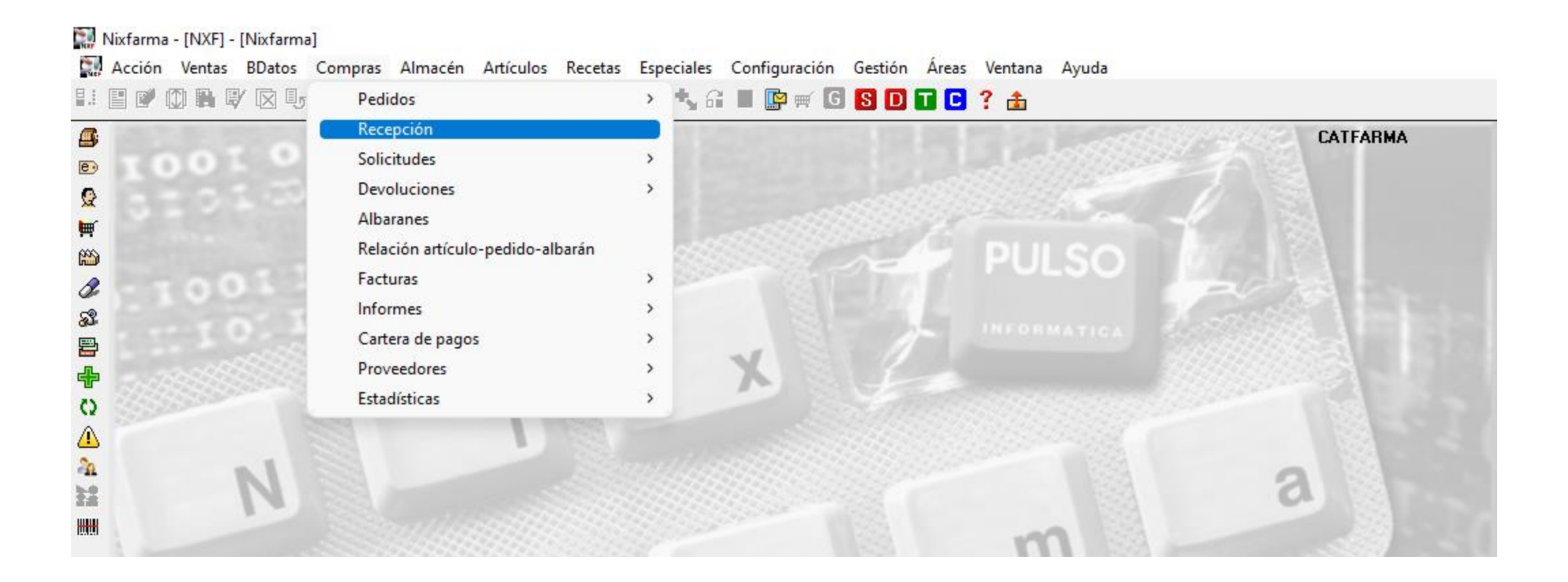

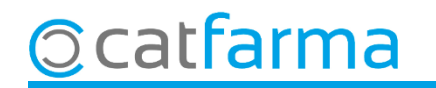

Un cop a la pantalla de **Recepció de comandes**, cliquem a **Comanda Conjunta**.

| Recepció                                                                                                    | òn de pedidos                                                                                                    |                                      |                                             |                                              |                                               |                 |                                         |                             |                       |                    | CA1<br>23/                                         | FARMA<br>/06/2023  |              |
|----------------------------------------------------------------------------------------------------|----------------------------------------------------------------------------------------------------|--------------------------------------|---------------------------------------------|----------------------------------------------|-----------------------------------------------|-----------------|-----------------------------------------|-----------------------------|-----------------------|--------------------|----------------------------------------------------|--------------------|--------------|
| Operador* N<br>Pedido* Proveedor Delegación                                                                                                    | XF Ped                                                                                                    | ido Cito.                            | MACIA                                       | Escaner<br>Depósito                          | <b>&gt;</b>                                   |                 |                                         | Pedido<br>Fecha<br>Tipo     |                       | <br> <br> <br>     | mporte PVF<br>mporte cos<br>Margen (<br>Nª Unidade | o<br>to<br>%)<br>S |              |
| Artículo                                                                                                    |                                                                                                    | Descripción                          | Pe                                          | ed Serv                                      | Bon                                           | Dev F           | P.compra                                | P.costo                     | PVP                   | PVP Nue            | e Envase                                           | Cad 🛐              | EOP          |
| Image: Constraint of the sector of the sector of the se | Image: set of the set of the set of th |                                      |                                             |                                              |                                               |                 |                                         |                             |                       |                    |                                                    |                    |              |
| Stock<br>% IVA<br>F.Cad.                                                                                                    | Almacén<br>St.Min<br>C.Prv<br>Ubicación                                                                                                    | Precios<br>PVL<br>PVO<br>P.Cat.Prov. | P.costo<br>P.bonif<br>P.neto<br>P.neto i.i. | <b>_ínea ped</b><br>Imp<br>Imp<br>Imp<br>Imp | lido<br>.costo<br>.bonif<br>.neto<br>.neto i. | i.              | Sin IVA<br>Con IVA                      | %Margen                     | % Cond                | Descue<br>% Global | entos Línea<br>81                                  | pedido<br>%2       | % Total      |
| Fi <u>n</u> recepció                                                                                                    | in Anular recepción                                                                                                    | Ingorpo<br>Observacione              | orar dispensador<br>es Detalle encar        | gos R <u>e</u>                               | Ver Pej<br>evisar p                           | dido<br>precios | % <u>G</u> loba<br>Fal <u>t</u> as emi: | al <u>D</u> oc<br>sión Desc | cumentos<br>argar PDF |                    |                                                    | Ac                 | eptar pedido |

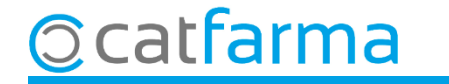

Accedirem a la finestra de **Comandes conjuntes** des d'on unificarem les comandes:

| Proveedor       1       PROVEIDOR 1       Primer de tot indicarem de quin proveïdor i delegaciór volem unificar les comandes.         Pedidos       Ver todos los proveedors       Ver todos los proveedors       Ver todos los proveedors         NLI       N.Ud       PROVEIDOR 1       Delegación       Fecha pedido       F       cha emisión       V       P SC       Situación       Tipo       Importe costo       M         NLI       N.Ud       PROVEIDOR 1       OPROVEIDOR 1       2006/2023 18:19       ConfirmadcMaruel       0.00       Importe costo       M         1       1       1751       IPROVEIDOR 1       OPROVEIDOR 1       2006/2023 18:19       ConfirmadcMaruel       0.00       Importe costo       M         1       1       1747       1PROVEIDOR 1       0PROVEIDOR 1       14/04/2023 12:54       ConfirmadcAutomáticc       23.67.58         1       1       1747       1PROVEIDOR 1       0PROVEIDOR 1       14/04/2023 12:54       ConfirmadcAutomáticc       20.45       13.40       Importe costo       M         1       2       1748       1PROVEIDOR 1       0PROVEIDOR 1       14/04/2023 12:54       ConfirmadcAutomáticc       13.40       Importe costo       M         Abaranes @       Nt       Albarán       Fecha abarán                                                                                                    | N. L       N.Udero       PROVEIDOR 1       PROVEIDOR 1       Primer de tot indicarem de quin proveïdor delegació volem unificar les comandes.         Pedidos       Ver todos los proveedores       Ver todos los proveedores       Ver todos los pro                  | os pedidos<br>e costo M<br>0,00 T ~<br>67,58 T  |
|----------------------------------------------------------------------------------------------------|----------------------------------------------------------------------------------------------------|-------------------------------------------------|
| Ver todos los proveedore:       Ver todos los proveedore:       Null       Null       Pedido:       Tipo       Importe costo M       Output       Output       Outp                                                                                                    | Ver todos los proveedores       Ver todos los proveedores       Ver to | os pedidos<br>e costo M<br>0,00 T A<br>167,58 T |
| N.Ll       N.Ud       Pedido       Proveedor       Delegación       Fecha pedido       F       cha emisión       V       P SC       Situación       Tipo       Importe costo       M         1       1       1751       I PROVEIDOR 1       0 PROVEIDOR 1       22/06/2023 18:19       ConfirmadcManual       0.00         115       244       1750       1 PROVEIDOR 1       0 PROVEIDOR 1       14/04/2023 12:54       ConfirmadcAutométicc       2.367.58         1       1       1747       1 PROVEIDOR 1       0 PROVEIDOR 1       14/04/2023 12:54       ConfirmadcAutométicc       20.45         1       2       1748       1 PROVEIDOR 1       0 PROVEIDOR 1       14/04/2023 12:54       ConfirmadcAutométicc       13.40         2       1748       1 PROVEIDOR 1       0 PROVEIDOR 1       14/04/2023 12:54       ConfirmadcAutométicc       13.40         Se'ns       mostraran totes les comandes del mateix       ConfirmadcAutométicc       13.40       ConfirmadcAutométicc       13.40         Abaranes @                                                                                                    | N.L.       N.Ud       Pedido       Proveedor       Delegación       Fecha pedido       F       cha emisión       V       P       SC       Situación       Tipo       Importe         1       1       1751       1       1       0       PROVEIDOR 1       22/06/2023 18:19       Importe       Importe </td <td>e costo M<br/>0,00 🔽 🔺<br/>167,58 🖵</td>                                                                                                    | e costo M<br>0,00 🔽 🔺<br>167,58 🖵               |
| 1       1       1751       IPROVEIDOR1       0PROVEIDOR1       22/06/202318:19       ConfirmadcManual       0.00         115       244       1750       1PROVEIDOR1       0PROVEIDOR1       14/04/202312:54       ConfirmadcAutomáticc       2.367,58         1       1       1747       1PROVEIDOR1       0PROVEIDOR1       14/04/202312:54       ConfirmadcAutomáticc       2.045         1       2       1748       1PROVEIDOR1       0PROVEIDOR1       14/04/202312:54       ConfirmadcAutomáticc       20.45         1       2       1748       1PROVEIDOR1       0PROVEIDOR1       14/04/202312:54       ConfirmadcAutomáticc       13.40         Se'ns mostraran totes les comandes del mateix proveïdor que tenim pendents de recepcionar.       ConfirmadcAutomáticc       13.40         Abaranes @                                                                                                    | 1         1         1751         I PROVEIDOR 1         0 PROVEIDOR 1         22/06/2023 18:19         ConfirmadcManual           15         244         1750         1 PROVEIDOR 1         0 PROVEIDOR 1         14/04/2023 12:54         Image: ConfirmadcAutomátice         2.3           1         1         1747         1 PROVEIDOR 1         0 PROVEIDOR 1         14/04/2023 12:54         Image: ConfirmadcAutomátice         2.3           1         2         1748         1 PROVEIDOR 1         0 PROVEIDOR 1         14/04/2023 12:54         Image: ConfirmadcAutomátice           1         2         1748         1 PROVEIDOR 1         0 PROVEIDOR 1         14/04/2023 12:54         Image: ConfirmadcAutomátice                                                                                                    | 0,00 🗖 🔺<br>167,58 🗖                            |
| 1       1       1750       1PROVEIDOR 1       0PROVEIDOR 1       14/04/2023 12:54       ConfirmadcAutomátice       2.367,58         1       1       1747       1PROVEIDOR 1       0PROVEIDOR 1       14/04/2023 12:54       ConfirmadcAutomátice       20,45         1       2       1748       1PROVEIDOR 1       0PROVEIDOR 1       14/04/2023 12:54       ConfirmadcAutomátice       20,45         1       2       1748       1PROVEIDOR 1       0PROVEIDOR 1       14/04/2023 12:54       ConfirmadcAutomátice       20,45         1       2       1748       1PROVEIDOR 1       0PROVEIDOR 1       14/04/2023 12:54       ConfirmadcAutomátice       20,45         Se'ns mostraran totes les comandes del mateix<br>proveïdor que tenim pendents de recepcionar.       ConfirmadcAutomátice       13,40         Albaranes @       Resumen IVA albarán @       Tipo IVA Base imponible % IVA % RE       Cuota IVA       Cuota RE         NL       N.U       N® Albarán       Fecha albarán       Importe       Situación       Tipo IVA       Base imponible % IVA % RE       Cuota IVA       Cuota RE                                                                                                    | 1         1         1750         1         PROVEIDOR 1         0         PROVEIDOR 1         14/04/2023 12:54         Image: Confirmade Automatice         2.3           1         1         1747         1         PROVEIDOR 1         0         PROVEIDOR 1         14/04/2023 12:54         Image: Confirmade Automatice         2.3           1         2         1748         1         PROVEIDOR 1         0         PROVEIDOR 1         14/04/2023 12:54         Image: Confirmade Automátice         2.3                                                                                                    | 167,58                                          |
| 1       1       1747       1       1       1       1       1       1       1       1       1       1       1       1       1       1       1       1       1       1       1       1       1       1       1       1       1       1       1       1       1       1       1       1       1       1       1       1       1       1       1       1       1       1       1       1       1       1       1       1       1       1       1       1       1       1       1       1       1       1       1       1       1       1       1       1       1       1       1       1       1       1       1       1       1       1       1       1       1       1       1       1       1       1       1       1       1       1       1       1       1       1       1       1       1       1       1       1       1       1       1       1       1       1       1       1       1       1       1       1       1       1       1       1       1       1       1       1                                                                                                    | 1         1         1         1         1         1         1         1         1         1         1         1         1         1         1         1         1         1         1         1         1         1         1         1         1         1         1         1         1         1         1         1         1         1         1         1         1         1         1         1         1         1         1         1         1         1         1         1         1         1         1         1         1         1         1         1         1         1         1         1         1         1         1         1         1         1         1         1         1         1         1         1         1         1         1         1         1         1         1         1         1         1         1         1         1         1         1         1         1         1         1         1         1         1         1         1         1         1         1         1         1         1         1 <th1< th=""> <th1< th=""> <th1< th=""> <th1< th=""></th1<></th1<></th1<></th1<>                                                                                                    | 20.45                                           |
| Se'ns mostraran totes les comandes del mateix<br>proveïdor que tenim pendents de recepcionar.                                                                                                    |                                                                                                    | 20,45                                           |
| Se'ns mostraran totes les comandes del mateix<br>proveïdor que tenim pendents de recepcionar.                                                                                                    |                                                                                                    | 13,40                                           |
| Se'ns mostraran totes les comandes del mateix<br>proveïdor que tenim pendents de recepcionar.                                                                                                    |                                                                                                    |                                                 |
| Albaranes @<br>N.L N.Ud N <sup>g</sup> Albarán Fecha albarán Importe Situación<br>a a a a a a a a a a a a a a a a a a a                                                                                                     | Se'ns mostraran totes les comandes del mateix                                                                                                    |                                                 |
| Albaranes @<br>N.L N.Ud N <sup>g</sup> Albarán Fecha albarán Importe Situación<br>a a a a a a a a a a a a a a a a a a a                                                                                                     | provoïdor que tenim pendents de reconcienar                                                                                                    |                                                 |
| Albaranes @       N.L       N.U       N.º Albarán       Fecha albarán       Importe       Situación       Tipo IVA       Base imponible % IVA % RE       Cuota IVA       Cuota RE         Importe       Importe       Situación       Importe       Situación       Importe       Importe                                                                                                    |                                                                                                    |                                                 |
| N.L       N.U       N.U       N                                                                                                    | Albaranes @ Resumen IVA albarán @                                                                                                    |                                                 |
| Image: state state | N.L N.Ud N® Albarán Fecha albarán Importe Situación Tipo IVA Base imponible % IVA % RE Cuota IVA Cu                                                                                                    | iota RE                                         |
| Image: state state |                                                                                                    | <b>^</b>                                        |
| Totales                                                                                                    |                                                                                                    |                                                 |
| Totales                                                                                                    |                                                                                                    | -                                               |
|                                                                                                    | Totales                                                                                                    | _                                               |

5

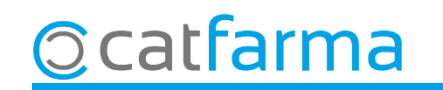

A continuació seleccionem les comandes que volem unificar:

| Pedidos conjuntos                                                                                                    |                                                                                                    | ×                                                                                                    |
|----------------------------------------------------------------------------------------------------|----------------------------------------------------------------------------------------------------|----------------------------------------------------------------------------------------------------|
| Nº Pedido Cito* 1752<br>Proveedor* 1<br>Delegación* 0<br>PROV                                                                                                    | YO Almacén <sup>×</sup> FARMACIA<br>EIDOR 1<br>EIDOR 1                                                                                                    | Albaranes @ marcados       Pedidos marcados       IVA         Importe       Importe       2.388,03         № Unidades       № Unidades       246         № Líneas       № Líneas       117                                                                                                    |
| - Pedidos                                                                                                    |                                                                                                    | Ver todos los proveedores 🛛 🔽 Ver todos los pedidos                                                                                                    |
| N.L         N.Ud         Pedido         Proveedor           1         1         1751         1         PROVEIDOR 1           115         244         1750         1         PROVEIDOR 1           1         1         1747         1         PROVEIDOR 1           1         2         1748         1         PROVEIDOR 1 | Delegación         Fecha pedido           0         PROVEIDOR 1         22/06/2023 18:19           0         PROVEIDOR 1         14/04/2023 12:54           0         PROVEIDOR 1         14/04/2023 12:54           0         PROVEIDOR 1         14/04/2023 12:54           0         PROVEIDOR 1         14/04/2023 12:54           0         PROVEIDOR 1         14/04/2023 12:54 | Fecha emisión       V       P       Situación       Tipo       Importe co.       to       M         ConfirmadcManual       0,       0        1       ConfirmadcAutomáticc       2.367,       i8          ConfirmadcAutomáticc       20,       15          ConfirmadcAutomáticc       13,       0 |
|                                                                                                    |                                                                                                    |                                                                                                    |
| Albaranes @                                                                                                    | Re:                                                                                                    | sumen IVA albarán @ Seleccionem aqui les comandes que volem unificar.                                                                                                    |
|                                                                                                    |                                                                                                    | Tipo IVA Base imponible % IVA * RE CUota IVA Cuota RE                                                                                                    |
| Ayuda                                                                                                    | Nue <u>v</u> o <u>Q</u> uitar <u>A</u> ñac                                                                                                    | dir <u>A</u> ceptar <u>C</u> ancelar                                                                                                    |

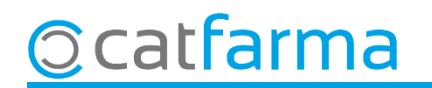

Encara que no és el cas més habitual, també és possible unificar comandes que provenen d'altres proveïdors:

| Redidos conjuntos                                                                                                    |                                                                                                |                                                                                                    |                                                                                                    |                                                                                                    |                                                                                                    |              |  |  |
|----------------------------------------------------------------------------------------------------|------------------------------------------------------------------------------------------------|----------------------------------------------------------------------------------------------------|----------------------------------------------------------------------------------------------------|----------------------------------------------------------------------------------------------------|----------------------------------------------------------------------------------------------------|--------------|--|--|
| Nº Pedido Cito*<br>Proveedor*<br>Delegación*                                                                                                    | 1752 🚯 Nuevo<br>1 G. PROVEIO<br>0 G. PROVEIO                                                   | AI<br>DOR 1<br>DOR 1                                                                                             | macén* FARMACIA 💌                                                                                                    | Albaranes @ marcados<br>Importe<br>Nº Unidades<br>Nº Líneas                                          | Pedidos marcados — IVA<br>Importe 2.507,09<br>№ Unidades 254<br>№ Líneas 124                                                        |              |  |  |
| Pedidos                                                                                                    |                                                                                                |                                                                                                    |                                                                                                    | Ver todos los proveede                                                                               | ores 🔽 Ver todos los pedidos                                                                                                    |              |  |  |
| N.L         N.Ud         Pedido           1         1         1751           1         1         1747           115         244         1750           2         8         1743           1         2         1748           1         2         1748 | Proveedor<br>1 PROVEIDOR 1<br>1 PROVEIDOR 1<br>1 PROVEIDOR 1<br>2 PROVEIDOR 2<br>1 PROVEIDOR 1 | Delegación<br>0 PROVEIDOR 1<br>0 PROVEIDOR 1<br>0 PROVEIDOR 1<br>0 PROVEIDOR 2<br>0 PROVEIDOR 1<br>0 PROVEIDOR 1 | Fecha pedido<br>22/06/2023 18:19<br>14/04/2023 12:54<br>14/04/2023 12:54<br>14/04/2023 12:54<br>14/04/2023 12:54<br>14/04/2023 12:54 | Fecha emisión V P SC Situación<br>Confirmado<br>Confirmado<br>Confirmado<br>Confirmado<br>Confirmado | Tipo Importe costo M<br>Manual 0,00 ▼ ▲<br>Automático 20,45 ▼<br>Automático 2.367,58 ▼<br>Automático 119,06 ▼<br>Automático 13,40 □ | ₩<br>tes les |  |  |
| Albaranes @ comandes, no només les que són del mateix proveïdor.                                                                                                    |                                                                                                |                                                                                                    |                                                                                                    |                                                                                                    |                                                                                                    |              |  |  |
| N.L N.Ud                                                                                                    | N <sup>®</sup> Albarán F                                                                       | echa albarán Importe                                                                                             | Situacion Tipo                                                                                                    | IVA Base imponible % IVA % RE                                                                        | Cuota IVA Cuota RE                                                                                                    |              |  |  |

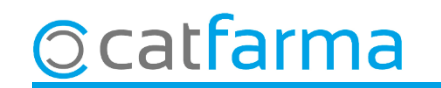

Finalment cliquem a **Acceptar** per unificar totes les comandes seleccionades.

| Pedidos conjuntos                                                                                                    |                                                                                                    |                                                                                                    |                                                                                                    | ×                                                                                       |
|----------------------------------------------------------------------------------------------------|----------------------------------------------------------------------------------------------------|----------------------------------------------------------------------------------------------------|----------------------------------------------------------------------------------------------------|-----------------------------------------------------------------------------------------|
| Nº Pedido Cito* 17<br>Proveedor* Delegación*                                                                                                    | 752 Nuevo<br>1 S. PROVEIDOR 1<br>0 S. PROVEIDOR 1                                                                                            | Almacén* FARMACIA                                                                                                    | Albaranes @ marcados Pedidos<br>Importe Importe<br>Nº Unidades Nº Unid<br>Nº Líneas Nº Líne                                                  | s marcados IVA -<br>2.507,09<br>dades 254<br>eas 124                                    |
| - Pedidos                                                                                                    |                                                                                                    |                                                                                                    | Ver todos los proveedores 🛛 🗸                                                                                                    | /er todos los pedidos                                                                   |
| N.L         N.Ud         Pedido         F           1         1         1751         1         PRO'           1         1         1747         1         PRO'           115         244         1750         1         PRO'           1         2         1743         2         PRO'           1         2         1748         1         PRO' | Proveedor Delegación<br>VEIDOR 1 0 PROVEIDOR<br>VEIDOR 1 0 PROVEIDOR<br>VEIDOR 1 0 PROVEIDOR<br>VEIDOR 2 0 PROVEIDOR<br>VEIDOR 1 0 PROVEIDOR | Incha pedido         Fecha em           1         22/06/2023 18:19           1         14/04/2023 12:54           1         14/04/2023 12:54           2         14/04/2023 12:54           1         14/04/2023 12:54           1         14/04/2023 12:54           1         14/04/2023 12:54 | nisión V P SC Situación Tipo<br>ConfirmadcManual<br>ConfirmadcAutomátic<br>ConfirmadcAutomátic<br>ConfirmadcAutomátic<br>ConfirmadcAutomátic | Importe costo M<br>0,00 ▼ ▲<br>cc 20,45 ▼<br>cc 2.367,58 ▼<br>cc 119,06 ▼<br>cc 13,40 ■ |
| Albaranes @<br>N.L N.Ud Nº Alba                                                                                                    | arán Fecha albarán Importe                                                                                                    | Resumen IVA alb<br>Situación<br>Tipo IVA<br>Tipo IVA<br>Tipo IVA<br>Tipo IVA                                                                                                    | Darán @<br>Base imponible % VA % RE Cuota IV/                                                                                                | A Cuota RE                                                                              |
| Ayuda                                                                                                    | Nuev                                                                                                    | o Quitar <u>A</u> ñadir                                                                                                    |                                                                                                    | ceptar <u>C</u> ancelar                                                                 |

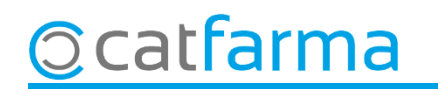

8

## Bon Treball Sempre al teu servei

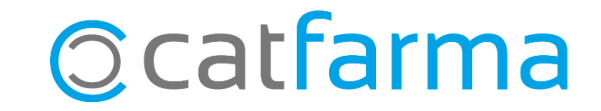